## ขั้นตอนการโอนย้ายระหว่างบริษัท

|                                   |                                             |                       | <u></u>      |            |                                              |
|-----------------------------------|---------------------------------------------|-----------------------|--------------|------------|----------------------------------------------|
| 🔾 Back 👻 🕑 🕤 💌 🛃                  | 🏠 🔎 Search 🤺 Favorites 🚱 🔗                  | • 🎍 🗹 • 🔜 🏭 🦓         |              |            |                                              |
| Address 🕘 http://onlineapp.advanc | eagro.net/truemove%5Fsim/                   |                       |              |            | 🖌 🄁 Go 🛛 Lini                                |
| Y/ • 🛛 •                          | 🔍 🎽 <mark>การค้นหาบนเว็บ</mark> 🕂 🌽 หลด Ibō | ias 🔰 Anti-Spy+ 🛛 💊 🥿 | ioadit 🎫 🔫   |            |                                              |
| Untitled Page                     | 🛨 เพิ่มแล้ง                                 |                       |              | -          |                                              |
|                                   | http://onlineap                             | p.advanceagro.net/tr  | uemove       |            |                                              |
| move                              | MITE                                        | SIMCAN Man            | agement      | Center     |                                              |
| For HR Only                       |                                             | Truemove Dire         | ctory Search | :          |                                              |
| Username :                        | Usos ID:                                    |                       | Truomouo     |            | (Cill Only Inst.                             |
| Password :                        |                                             |                       | Tuenover     |            |                                              |
| Login Cancel                      | Name:                                       |                       | Surnai       | ne:        |                                              |
|                                   | Company name:                               | ×                     | P            | an:        | ~                                            |
| >> Menu                           | . <<                                        | Search                | Clear        |            |                                              |
| > Self Service bill               | < Name                                      | User ID               | Truemove No. | Department | Company                                      |
| > Promotion Checkin               | g <                                         |                       |              |            | บริษัท ดีเอรี                                |
| > Rate ค่าโทรต่างประเท            | ศ < นาย ชินรัฐ บุญชู                        | 10011168              | 085-835-0122 | บริหาร     | เซิร์ช เช็นเตอร์<br>จำกัด                    |
| > SIM tas SIM wis                 | Reserve Name Owner                          |                       | 085-835-0123 |            | บริษัทแอ๊ดวานซ์<br>อะโกรจำกัด<br>(การคุณก.ค. |

1.เข้าเว็บ <u>http://onlineapp.advanceagro.net/truemove\_sim/</u>

2.กรอก username&password ของบริษัทลงไป หากยังไม่ได้รับ กรุณาส่งเมลล์สอบถาม เพื่อขอ password บริษัท มาที่ mail: <u>mobilecenter@advanceagro.com</u>

| true<br>mov<br>บริษัทลง<br>กร<br>mobil                                                                                   | lsername และ Password ของ<br>ใป หากยังไม่ได้รับ User&Pass<br>เณาส่งเมลล์ สอบถามมาที่<br>ecenter@advanceagro.com | CARD   | Man      | agement      | Center                                 |                                                 |
|----------------------------------------------------------------------------------------------------|----------------------------------------------------------------------------------------------------|--------|----------|--------------|----------------------------------------|-------------------------------------------------|
| For HR Only<br>Username : AA009                                                                                          |                                                                                                    | Truemo | ove Dire | ctory Search | :                                      |                                                 |
| Password:                                                                                                    | User ID:                                                                                                    |        |          | Truemove     | No.:                                   | (Fill Only last for                             |
|                                                                                                    | Name:                                                                                                    |        |          | Surna        | me:                                    |                                                 |
|                                                                                                    | Company name:                                                                                                   |        | ~        | P            | lan:                                   | ~                                               |
| >> Menu <<                                                                                                    |                                                                                                    | Se     | arch     | Clear        |                                        |                                                 |
| > Self Service bill <                                                                                                    | Name                                                                                                    |        | User ID  | Truemove No. | Department                             | Company                                         |
| <ul> <li>&gt; Promotion Checking &lt;</li> <li>&gt; Rate สำโทรด่างประเทศ &lt;</li> <li>&gt; link True Mater 2</li> </ul> | นาย ชินรัฐ นุญชู                                                                                                |        | 10011168 | 085-835-0122 | บริหาร                                 | บริษัท ดี.เอ.รี<br>เชิร์ช เช็นเตอร์ ร์<br>จำกัด |
| > SIM เสีย SIM wis <<br>> True Move FAQ <                                                                                | Reserve Name Owner                                                                                              |        |          | 085-835-0123 |                                        | บริษัทแอ๊ดวานซ์<br>อะโกรจำกัด ไ<br>(มหาชน)DAP   |
| > Webboard <<br>> Contact Us <                                                                                           | นาย วัชระ สินสร้าง                                                                                              |        | 29047    | 085-835-0732 | Paper Mill<br>Machanine<br>Maintenance | บริษัทโป<br>รมีโก้เชอร์วิ (<br>สจำกัด           |

## 3.คลิ๊กเลือก Move Sim (แถบเมนูซ้ายมือ)

|                                                   | Î.                                   | SIMCARI                                     | Manag                                      | jement (              | enter       |              |                    |
|---------------------------------------------------|--------------------------------------|---------------------------------------------|--------------------------------------------|-----------------------|-------------|--------------|--------------------|
| Welcome! To TrueMove<br>Simcard Management Center | Searching for Last 4                 | Digits Truemove No. :                       |                                            | Search                | Show All    |              |                    |
| Report for HR LogOut                              | Name                                 | Сонфану                                     | Department                                 | Position              | E-Mail      | Truemove     | Talkpla<br>(min/mo |
|                                                   | นาย พงษ์นิวัฒน์ จิรพัฒนางกูร         | บริษัทแอ้ดวานช่อะโกรจำกัด<br>(มหาชน)IT-Nwk  | Network                                    | Acting Web<br>Manager | pongniwat_j | 085-835-3736 | 200                |
| >> Menu <<                                        | นาย ธัชพล อัศวเสร็นนท์               | ปริษัทแอ้ดวานช่อะโกรจำกัด<br>(มหาชน)IT-Nwk  | Network&Telecom                            | Engineer              |             | 085-835-1563 | 300                |
| > ปรับPromotion <<br>> อัตราค่าบริการขึ้นต่ำ <    | นางสาว สุรภา ชะนะปาโมกโบ             | บริษัทแอัดวานช่อะโกรจำกัด<br>(มหาชน)IT-Nwk  | Network &<br>Telecommunication<br>Dept.    | programmer            |             | 085-835-1560 | 300                |
| > ขอ Sim ใช้อัง<br>> การคืบ Sim <                 | นางสาว ธัญมนภัทร์ บุตรวัฒน<br>เศรษฐ์ | บริษัทแอัดวานช่อะโกรจำกัด<br>(มหาชน)IT-Nwk  | Network &<br>Telecommunication<br>Dept.    | Programmer            |             | 085-835-1561 | 200                |
| > ขอเปิด IR <<br>> ขอบริการสง SMS <               |                                      | บริษัทแอ๊ดวานช์อะโกรจำกัด<br>รับหาชน)IT-Nwk | Network &<br>Telecommunication<br>Dept.    | Engineer              | saran_1     | 085-835-1562 | 300                |
| > ปรับ Promotion SMS<br>> ปรับ Promotion GPRS     | เลือก Move Sim                       | าแอัดวานช่อะโกรจำกัด<br>สหาชน)IT-Nwk        | Network &<br>Telecommunication<br>AA Admin | Admin Network         |             | 085-835-1575 | 100                |
| > Update Profile < >Move Sim<                     | นาย นพพร จันทร์หอม                   | บริษัทแอ๊ดวานช่อะโกรจำกัด<br>(มหาชน)IT-Nwk  | Network &<br>Telecommunication<br>Dept.    | Engineer              |             | 085-835-1564 | 300                |
| >Change Password<<br>>หม้าหลัก <                  | นาย อาทิตย์ ຈາຮຸກິດທີ່ຄຸณชับ         | บริษัทแอัดวานช่อะโกรจำกัด<br>(มหาชน)IT-Nwk  | Network &<br>Telecommunication<br>Dept.    | Engineer              |             | 085-835-1565 | 300                |
|                                                   | นาย สมจิตร ทิพย์แก้ว                 | บริษัทแอัดวานช่อะโกรจำกัด<br>(มหาชน)IT-Nwk  | Weight Scale                               | MANAGER               | somehit_t   | 085-835-0067 | 300                |
|                                                   | นาย ปราโมทย์ สมบูรณ์ AA<br>Admin     | ปริษัทแอ๊ดวานช่อะโกรจำกัด<br>(มหาชน)IT-Nwk  | Network &<br>Telecommunication             | Tech. TT              |             | 085-835-1576 | 100                |
|                                                   |                                      | จำน                                         | หน้า :<br>1 2 3 4 5 6<br>วนหน้าทั้งหมด : 6 | หน้า                  |             |              |                    |

## 4.พิมพ์เบอร์ที่ต้องการโอนย้ายลงไปในช่องว่าง แล้วกค Search

| true<br>move<br>Welcome! To TrueMove<br>Simcard Management Center | Simcard<br>Italaniuasificiasensiautiu<br>Italaniuasificiasensiautiu<br>Italaniuasensiautiu<br>Italaniuasensiautiu<br>Italaniuasensi |                                      |                                            |                                         |                       |             |              |    |
|-------------------------------------------------------------------|----------------------------------------------------------------------------------------------------|--------------------------------------|--------------------------------------------|-----------------------------------------|-----------------------|-------------|--------------|----|
| Report for HR LogOut                                              | เลือก                                                                                                    | Name                                 | Сонрану                                    | Department                              | Position              | E-Mail      | Truemove     | 1  |
|                                                                   | 0                                                                                                    | นาย พงษ์นิวัฒน์ จิรพัฒนางกูร         | ปริษัทแอ้ดวานช่อะโกรจำกัด<br>(มหาชน)IT-Nwk | Network                                 | Acting Web<br>Manager | pongniwat_j | 085-835-3736 | 2  |
| >> Menu <<                                                        | 0                                                                                                    | นาย ธัชพล อัศวเสร็นนท์               | ปริษัทแอ๊ดวานช่อะโกรจำกัด<br>(มหาชน)IT-Nwk | Network&Telecom                         | Engineer              |             | 085-835-1563 | 01 |
| > ปรับPromotion <<br>> อัตราค่าบริการขั้นต่ำ <                    | 0                                                                                                    | นางสาว สุรภา ชะนะปาโมกโข             | ปริษัทแอ้ดวานช่อะโกรจำกัด<br>(มหาชน)IT-Nwk | Network &<br>Telecommunication<br>Dept. | programmer            |             | 085-835-1560 | 10 |
| > ขอ Sim จิฒั <<br>> การคืน Sim รุ                                | 0                                                                                                    | นางสาว ธัญมนภัทร์ บุตรวัฒน<br>เศรษฐ์ | บริษัทแอ๊ดวานช่อะโกรจำกัด<br>(มหาชน)IT-Nwk | Network &<br>Telecommunication<br>Dept. | Programmer            |             | 085-835-1561 | 12 |
| > ขอเปิด IR <<br>> ขอบริการส่ง SMS <                              | 0                                                                                                    | นาย ศรัณย์ เหลืองอร่าม               | บริษัทแอัดวานช่อะโกรจำกัด<br>(มหาชน)IT-Nwk | Network &<br>Telecommunication<br>Dept. | Engineer              | saran_l     | 085-835-1562 | 61 |
| > ปรับ Promotion SMS <                                            | 0                                                                                                    | นางสาว ดวงพร เพาะบุญ AA              | ปริษัทแอ๊ดวานช่อะโกรจำกัด                  | Network &                               | A dmin Matwork        |             | 095 935 1575 | 1  |

5.คลิ๊กวงกลมที่ช่อง เลือก แล้วกค เลือกเพื่อ Move Sim

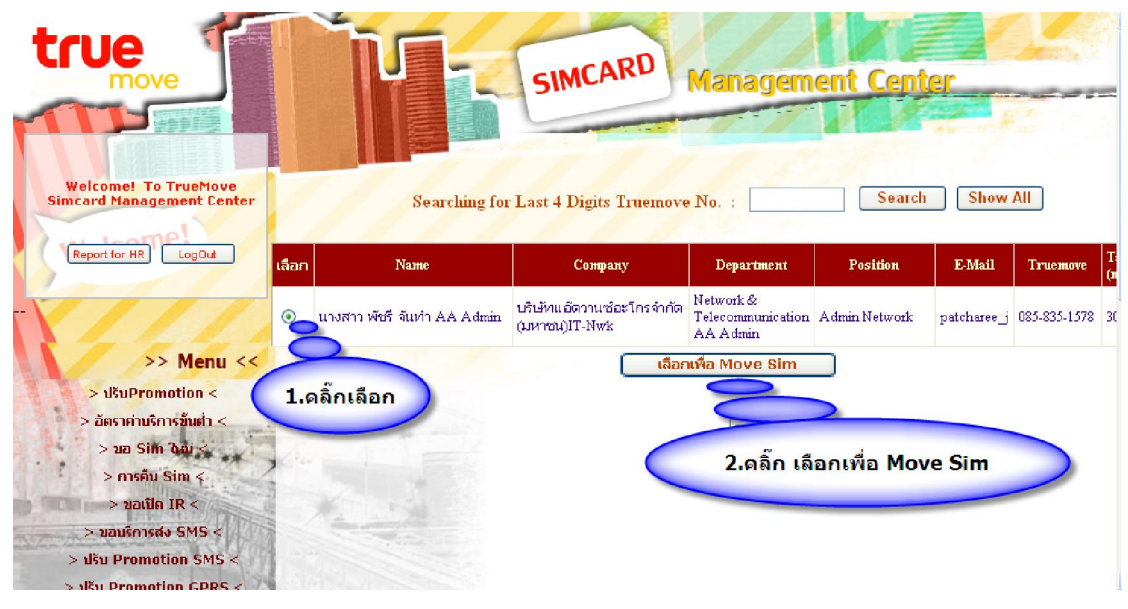

- 6. กรณีที่ต้องการโอนย้ายหลายหมายเลข กด Add Truemove No
  - กรณีที่ครบจำนวนของผู้ที่ต้องการแล้ว กค Confirm

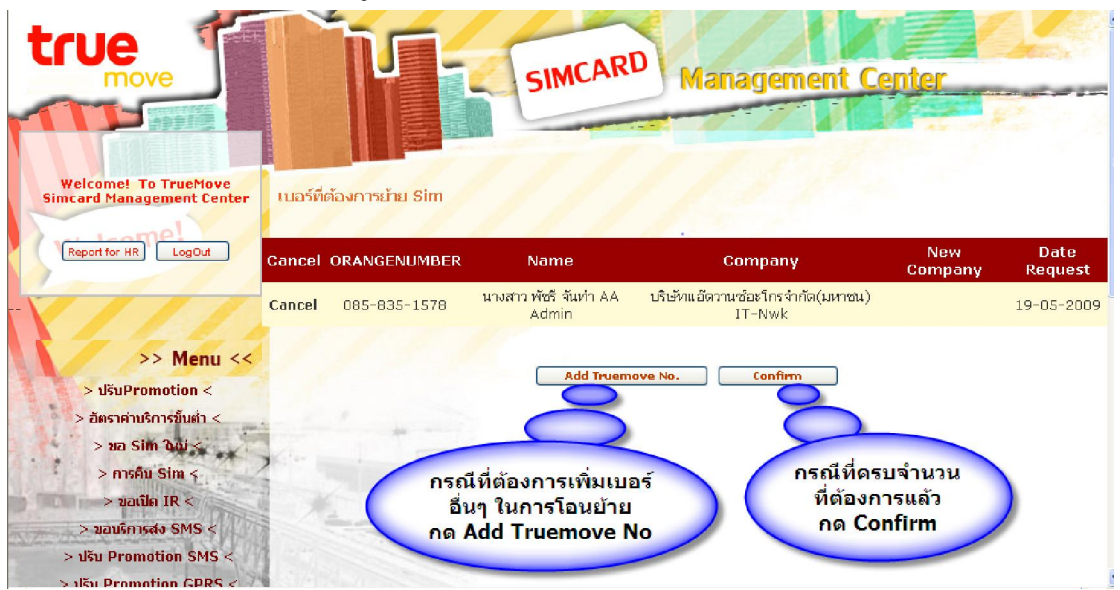

- 7.- เลือกชื่อบริษัทค้นทางที่ต้องการ โอนย้าย
  - กรอกข้อมูล E-mail ของผู้ที่มีอำนาจในการอนุมิติให้ครบทุกช่อง
  - เลือกชื่อบริษัทปลายทางที่ต้องการรับซิมเข้าในสังกัด
  - กรอก E-mail ของ HR บริษัทปลายทาง

| Welcome! To Trueblove<br>Incord Hanagement Center     Dubibliownrecitu Sim       Resotter HR     Logodt     ORANGENUMBER     Name     Company     New Company       OBS-B3S-1578     UNMTD WeS Sluch AA     LibebuildormulderInschriftin(Lurreu)[T-<br>Admin     Nwk       >> Menu <     Conson Lubaákýjiláhur Paujišň (Lubaík)     Nwk       >> Menu <     Conson Lubaákýjiláhur Paujišň (Lubaík)     Nwk       >> Mau Sim Sáusis     Initia Dubibu     Initia Dubibu       > ustine RR     Imenu Select     Madvanceagro.com     Add Initia       > usušínský SMS      Imenu Select     Badvanceagro.com     Add Initia       > Ubdate Profile      Imenu Select     Badvanceagro.com     Add Account       Nove Sim     Visionary :     Imese Select     Badvanceagro.com     Add Account       Nove Sim     Visionary :     Imese Select     Badvanceagro.com     Add Account       Nove Sim     Visionary :     Imese Select     Badvanceagro.com     Add Account                                                               | all a       |
|----------------------------------------------------------------------------------------------------|-------------|
| Reporter IR     Logodt     ORANGENUMBER     Name     Company     New Company       DBS-B3S-1578     UNIXED Web Stuch AA<br>Admin     USteinutionanudusTostinfon(Surreu)[T-<br>Nwk       >> Menu <     ConsonutusExtorstinfon(Surreu)[T-<br>Nwk       >> Menu <     ConsonutusExtorstinfon(Surreu)[T-<br>Nwk       >> Menu <     ConsonutusExtorstinfon(Surreu)[T-<br>Nwk       >> Menu <     ConsonutusExtorstinfon(Surreu)[T-<br>Nwk       >> Menu <     ConsonutusExtorstinfon(Surreu)[T-<br>Nwk       >> Maus Sim Sin      Sustification        > ustification      SecondarianutusExtorstinfon(Surreu)[T-<br>Nwk       > ustification      SecondarianutusExtorstinfon(Surreu)[T-<br>Nwk       > usuSim Sin      SecondarianutusExtorstinfon(Surreu)[T-<br>Network : mobilecenter@Select        > Update Promotion SMS      SecondarianutusExtorstinfon(Surreu)[T-<br>Network : mobilecenter@Select        > Update Profile      Nove Sim       > Nove Sim      VStituteExtorstinfon(Surreu)[T-<br>Network : mobilecenter@Select |             |
| 085-835-1578     UNATO WEST SLIVE AA<br>Admin     USEVALUE SUPERVISION SLIVENU) IT-<br>Work       >> Menu <     2.nsanisa Šijiša       > USUPromotion      3.lišan UŠU       > bišu Promotion      1.lišan UŠU       > mošu Sim     Plese Select        > usušnosto SMS     Plese Select        > Ušu Promotion SMS          > Ušu Promotion SMS          > Usu Promotion GRS          > Update Profile          > Nove Sim                                                                                                    | any Date R  |
| Admin     Nvik       >> Menu <                                                                                                    | 19-05       |
| > มอบรักรสง 5MS <<br>> มรับ Promotion SMS <<br>> ปรับ Promotion SMS <<br>> ปรับ Promotion GPRS <<br>> Update Profile <<br>> Move Sim <<br>> บรับคปลายกาม :Plese Select * @advanceagro.com Add Account<br>Network : mobilecenter@advanceagro.com 3.เลือกบริษั                                                                                                    | HR          |
| > ušu Promotion SMS      CEO :    Plese Select     > @advanceagro.com     Add       > ušu Promotion GPRS     Plese Select     > @advanceagro.com     Add Account       > Update Profile     Plese Select     > @advanceagro.com     Add Account       > Move Sim<    Plese Select     >Plese Select     3aanušti                                                                                                    | fanager     |
| > งหิม Promotion GPRS < Add Account<br>> Update Profile < Network : mobilecenter@advanceagro.com 3.เลือกบริษั<br>> Move Sim < มร์มิกปลายการ :Plese Select Y                                                                                                    | CEO         |
| > Update Profile < Network : mobilecenter@advanceagro.com 3.เลือกบริษั                                                                                                    | ing Manager |
| VSimlarumy :Plese Select                                                                                                    | ์ทปลาย      |
|                                                                                                    |             |
| >Change Password<                                                                                                    | )estination |
| > หม้าหลัก <                                                                                                    |             |
| SendMail                                                                                                    |             |

## 8.กค Send Mail เพื่อส่งเมลล์การขออนุมัติในระบบ

|                                   | T                          | SIMC                                                                                    | ARD Management                             | Center                  |
|-----------------------------------|----------------------------|-----------------------------------------------------------------------------------------|--------------------------------------------|-------------------------|
| Simcard Management Center         | เบอร์ที่ต้องการบ้าย Sim    |                                                                                         |                                            |                         |
| Report for HR LogOut              | ORANGENUMBER               | Name                                                                                    | Company                                    | New Company Date Reques |
| 1-1/                              | 085-835-1578 <sup>µ~</sup> | เงสาว พัชรี จันทำ AA<br>Admin                                                           | บริษัทแอ๊ดวานช่อะโกรจำกัด(มหาชน)IT-<br>Nwk | 19-05-2009              |
| >> Menu <<<br>> uKuPromotion <    |                            |                                                                                         |                                            |                         |
| > อัตราค่าบริการขึ้นส่า <         | ข้อมูลอีเมลล์ผู้อนุมิติ    |                                                                                         |                                            |                         |
| > ນລ Sim ໃໝ່ <                    | บริษัทตันหาง               | ปริษัทแอัตวานซ่อะ'                                                                      | โกรจำกัด(มหาชน)Exec 🛛 🚩                    |                         |
| > การคืม Sim <                    |                            |                                                                                         |                                            |                         |
| > ขอเปิด IR <                     | A STREET                   | HR : pattaraporn_i                                                                      | @advanceagro.com                           | Add HR                  |
| > มอบริการส่ง SM5 <               | HR Manag                   | ier : pattaraporn_i                                                                     | @advanceagro.com                           | Add HR Manager          |
| > Jšu Promotion SMS <             | CE                         | 0 : jarup_p                                                                             | @advanceagro.com                           | Add CEO                 |
| > ปรับ Promotion GPRS <           | Accounting Manage          | r : omchuma_l                                                                           | @advanceagro.com                           | Add Accounting Manager  |
| > Update Profile <                | Netwo                      | ork : mobilecenter@a                                                                    | dvanceagro.com                             |                         |
| >Move Sim<                        |                            |                                                                                         |                                            |                         |
| >แจ้ง Sim หาย<                    | บรษทบลายทาง                | มายามารายาร์ เรื่องบริการ<br>เป็นเป็น เป็นเป็น เป็นเป็น เป็นเป็น เป็นเป็น เป็นเป็น เป็น | รชนสงจากด                                  |                         |
| >Change Password<<br>> หน้าหลัก < | FII FII                    | C : [Piese Select]                                                                      | @advanceagro.com     SendMail              | Add HK Destination      |
|                                   | L                          |                                                                                         | กด Send N<br>เพื่อยืนยันก<br>อนุมัติ       | fail<br>Isua            |